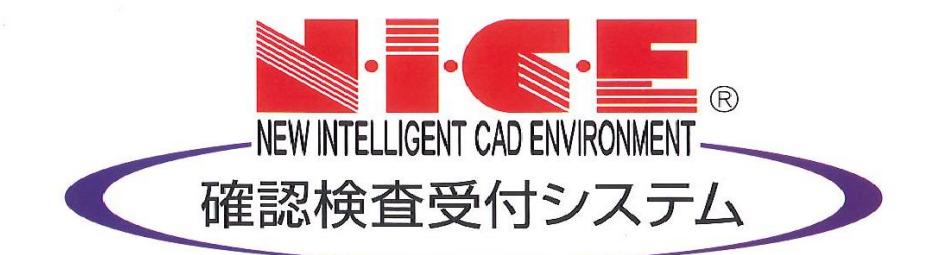

# NICE 電子申請システム 操作マニュアル

検査予約作成マニュアル

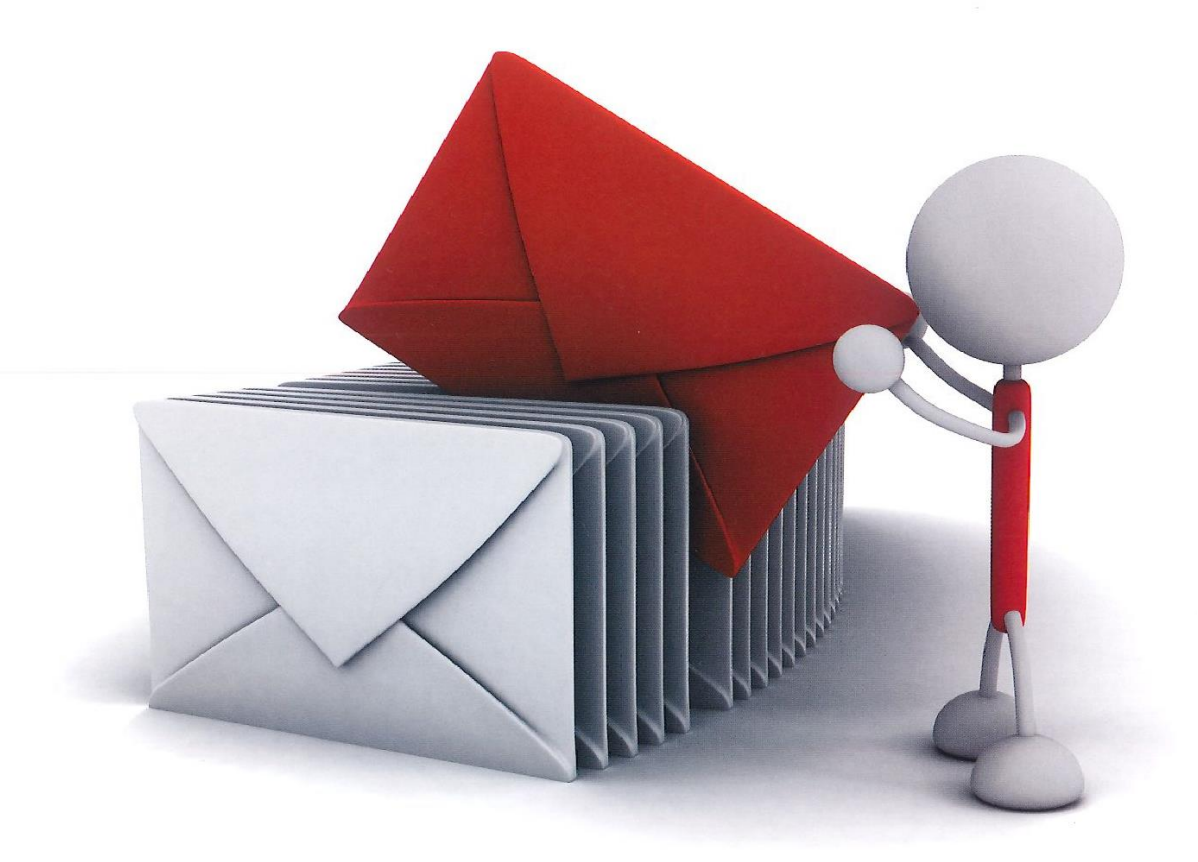

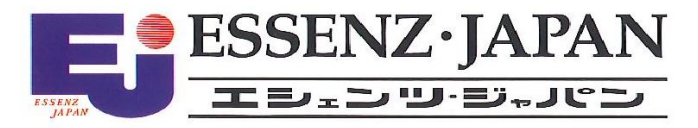

2021/10/28版

| 1. | 新規検査予約作成(電子申請に申請データ有)     | P.3        |
|----|---------------------------|------------|
| 2. | 所規検査予約作成(電子申請に申請データ無)     | P.4        |
| 3. | 予約情報入力<br>「予約情報」項目一覧と入力方法 | P.5<br>P.6 |

# 1. 新規検査予約作成(電子申請に申請データ有)

NICE 電子申請を起動し、「物件一覧」をクリックします。(図 1-1) 検査予約を行う申請データをクリック。(図 1-2) 申請一覧画面の「申請書作成」をクリックし、「検査予約」をクリック。(図 1-3) ※NICE 電子申請に申請データが存在する場合は、「物件追加」ではなく「申請書作成」から作成する必要があります。

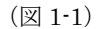

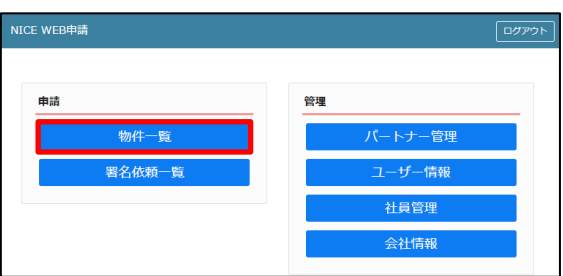

(図 1-2)

|               |             |      |     |             |         | 物件   | 追加 - | 物件   | 複製  | 編集     | ※条件指定         | あり 物件 | <b>黄索</b> 表示 | 非表  | 7    | 件数: | 2件 (      |
|---------------|-------------|------|-----|-------------|---------|------|------|------|-----|--------|---------------|-------|--------------|-----|------|-----|-----------|
|               | 物件名         |      |     | 建築均         | 用形      | 建築主  |      | 薩達   | 評 伯 | WEB申請  | <b>番号 申請状</b> | 况 検査  | 予約 WEB予約     | 番号  | 備考   | ĝ   | 能処理日      |
| > 0           | 仮称) i<br>工事 | 西本町1 | 丁目  | 新築          |         |      |      | 確    |     |        |               |       |              |     |      | 2   | 021/09/16 |
| 0             | (反称);       | 大阪即潮 | r榮工 | 争 大阪/<br>丁目 | 「大阪市〇〇一 | 新信 次 | 25   | 雉    |     | WS21-0 | 0019 事前甲;     | 請中    |              |     |      | 2   | 021/09/15 |
| 名:仮称)         | 西木町 1       | 「丁目新 | ₿I] | 5           |         |      |      |      |     |        |               |       |              |     |      |     |           |
| 物(1)<br>ラット35 |             | 建築物  | 1   |             |         |      |      |      |     |        |               |       |              |     |      |     |           |
|               |             |      |     |             |         |      |      |      |     |        |               |       |              |     |      |     | 削除        |
|               |             |      |     | 申請種別        | WEB申請番号 | 方式   | 署名   | 申請状況 | 事務所 | 支払方法   | 合格証受取方法       | 事前受付日 | 事前受付番号       | 受付日 | 受付番号 | 交付日 | 交付番号      |
|               |             |      | 0   | 確認          |         | 入力   |      |      |     |        |               |       |              |     |      |     |           |

(図 1-3)

| CE WEE        | 3月      | 晴 🗋         |             |     |         |       |      |     |            |    |         |        |        |       |              |     |         |     | ログア       |
|---------------|---------|-------------|-------------|-----|---------|-------|------|-----|------------|----|---------|--------|--------|-------|--------------|-----|---------|-----|-----------|
| 件一覧           |         |             |             |     |         | 物件    | 追加 - |     | 物件         | 複製 | 1       | ŧ.     | ※条件指定あ | り物件を  | <b>貧索</b> 表示 | 非表  | <u></u> | 件数: | 2件 1      |
|               | 4       | 9件名         |             | 建築  | 場所      | 建築主   |      | 68  | 遼          | 評  | the WEB | 調番号    | 申請状況   | 検査    | 予約 WEB予約     | 的番号 | 借考      | ;   | 最終処理日     |
| c             | ) 1     | 反称)西本<br>工事 | 町1丁目新築      |     |         |       |      | 8   | i          |    |         |        |        |       |              |     |         | :   | 2021/09/1 |
| C             | ) 1     | 反称)大阪       | 邸新築工事       | 大阪の | 荷大阪市○○− | 新宿 次的 | 6    | 6   | 1          |    | WS2:    | -00019 | 事前中請   | ф     |              |     |         | -   | 2021/09/1 |
| 名:仮称)<br>物(1) | 西       | 本町1丁目<br>建築 | 目新築工事<br>長物 |     |         |       |      |     |            |    |         |        |        |       |              |     |         |     |           |
| אי ⊳35        |         |             |             |     |         |       |      |     |            |    |         |        |        |       |              |     |         |     | 削除        |
| 進法<br>ニット 20  |         |             | 申;          | 青種別 | WEB申請番号 | 方式    | 署名   | 申請初 | 5 <b>R</b> | 事務 | 所 支払方   | 8 合格証  | 受取方法   | 事前受付日 | 事前受付番号       | 受付日 | 受付番号    | 交付日 | 交付番号      |
| ·             | 。<br>:伍 |             | 0 111       | 2   |         | 入力    |      |     |            |    |         |        |        |       |              |     |         |     |           |
| 自業務           |         |             |             |     |         |       |      |     |            |    |         |        |        |       |              |     |         |     |           |
| (査予約          |         |             |             |     |         |       |      |     |            |    |         |        |        |       |              |     |         |     |           |
|               |         |             |             |     |         |       |      |     |            |    |         |        |        |       |              |     |         |     |           |

申請書作成画面が表示されます。(図 1-4)

「作成」をクリックします。

※申請対象の建築物にチェックが入った状態で表示されます。

| (図 1-4) |                                                             |                                                     |    |       |
|---------|-------------------------------------------------------------|-----------------------------------------------------|----|-------|
| 申請書 作成  |                                                             |                                                     |    | ×     |
| 検査予約    |                                                             |                                                     |    |       |
| 申請対象:   | <ul><li>☑ 建築物</li><li>□ 昇降機</li><li>□ 法第88条第1項工作物</li></ul> | <ul> <li>昇降機以外の建築設備</li> <li>法第88条第2項工作物</li> </ul> |    |       |
|         |                                                             |                                                     | 作成 | キャンセル |

## 2. 新規検査予約作成(電子申請に申請データ無)

NICE 電子申請を起動し、「物件一覧」をクリックします。(図 2-1) 物件一覧画面の「物件追加」をクリックし「検査予約」をクリック。(図 2-2) ※NICE 電子申請に申請データが存在しない場合は、「物件追加」から作成します。

|   | (図 2-1)    |         |       |
|---|------------|---------|-------|
| I | NICE WEB申請 | [       | ログアウト |
| Γ |            |         |       |
|   | 申請         | 管理      |       |
|   | 物件一覧       | パートナー管理 |       |
|   | 署名依頼一覧     | ユーザー情報  |       |
|   |            | 社員管理    |       |
|   |            | 会社情報    |       |
|   |            |         |       |

(図 2-2)

| NICE | WEE | 呻請 🗋              |                 |                  |    |     |      |    |            |         |      |         |    |    | ログアウ       |
|------|-----|-------------------|-----------------|------------------|----|-----|------|----|------------|---------|------|---------|----|----|------------|
| 物件   | 覧   |                   |                 | 物件追加一            | \$ | 勿件複 | 퉳    |    | 編集         | ※条件指定あり | 物件検索 | 表示非表    | 示  | 件数 | :2件 10     |
| (    |     | 物件名               | 建築場所            | 基準法              | 確  | 運   | I∓ ( | 12 | WEB申請番号    | 申請状況    | 検査予約 | WEB予約番号 | 備考 |    | 最終処理日      |
|      | 0   | 仮称)西本町1丁目新築<br>工事 |                 | フラット35<br>住宅性能評価 | 碹  |     |      |    |            |         |      |         |    |    | 2021/09/16 |
|      | 0   | 仮称)大阪部新築工事        | 大阪府大阪市〇〇一<br>丁目 | 他業務<br>検査予約      | 薩  |     |      |    | WS21-00019 | 事前申請中   |      |         |    |    | 2021/09/15 |

申請書作成画面が表示されます。(図 2-3) 物件名、建築場所、備考を入力後、「作成」をクリックします。 ※オレンジライン部分は入力必須項目です。 ※申請対象の建築物にチェックが入った状態で表示されます。

(図 2-3)

| 物件情報 追 | ba           |              |    | ×     |
|--------|--------------|--------------|----|-------|
| 物件情報   |              |              |    |       |
| 物件名:   |              |              |    |       |
| 建築場所:  | ~            |              |    |       |
| 備考:    |              |              |    |       |
| 検査予約   |              |              |    | //    |
| 申請対象:  | ✓建築物         |              |    |       |
|        | □ 昇降機        | □昇降機以外の建築設備  |    |       |
|        | □法第88条第1項工作物 | □法第88条第2項工作物 |    |       |
|        |              |              |    |       |
|        |              |              | 作成 | キャンセル |

# 3. 予約情報入力

予約情報入力画面が表示されます。(図 3-1)

| (図 3-1)     |                        |                                             |       |
|-------------|------------------------|---------------------------------------------|-------|
| NICE WEB申請  |                        |                                             | ログアウト |
| 物件名:仮称)西本町1 | 1 丁目新築工事               |                                             |       |
| 予約情報<br>共有  | 予約情報                   |                                             |       |
|             | 希望日                    | 1: 2:                                       |       |
|             | 物件名                    | 仮称) 西本町1丁目新築工事                              |       |
|             | 建築場所                   |                                             |       |
| 予約          | 建築主                    | 会社名:<br>氏名:                                 |       |
| キャンセル       | 立会者                    | 立会者名:<br>TEL:<br>※予約担当者と立会者が異なる場合に記入してください。 |       |
|             | その他連絡を必要とする<br>メールアドレス | ※改行することにより、送信先メールアドレスの複数指定が可能です。            |       |
|             |                        | 検査の種類 確認済証番号/受付番号                           |       |
|             |                        | □基準法 ▼                                      |       |
|             |                        | □75yh35 ·                                   |       |
|             |                        |                                             |       |
|             |                        |                                             |       |
|             |                        | ↓ 住毛住能趾的                                    |       |
|             | 検査申請の方法                | □窓口へ提出 □郵送 □書類提出なし                          |       |
|             | 検査書類提出日                |                                             |       |
|             | 提出先事務所名                | v                                           |       |
|             | コメント                   |                                             |       |

 $\mathbf{5}$ 

### 「予約情報」項目一覧と入力方法

※オレンジライン部分は入力必須項目です。

・希望日

希望日を2つまで入力してください。入力日より7営業日以降の日付を指定できます。 直接入力の場合は半角にて西暦入力(20\*\*/\*\*/\*\*)。

プルダウンでカレンダーが表示されますので、カレンダーより日付を選択することも可能。

| 6望日 | 1: |    |    |     | 2   |    |    |    |
|-----|----|----|----|-----|-----|----|----|----|
|     |    | ~  |    | 202 | 1年1 | 0月 |    | ** |
|     | E  | Η  | 月  | 火   | 水   | 木  | 金  | ±  |
|     | 2  | 26 | 27 | 28  | 29  | 30 | 1  | 2  |
|     | 3  | 3  | 4  | 5   | 6   | 7  | 8  | 9  |
|     | 1  | 0  | 11 | 12  | 13  | 14 | 15 | 16 |
|     | 1  | 7  | 18 | 19  | 20  | 21 | 22 | 23 |
|     | 2  | 24 | 25 | 26  | 27  | 28 | 29 | 30 |
|     | 3  | 31 | 1  | 2   | 3   | 4  | 5  | 6  |

・物件名

物件名が表示されます。

| 物件名 | 仮称) 西本町1丁目新築工事 |
|-----|----------------|
|     |                |

・建築場所

プルダウンより都道府県を選択。続いて市区町村を入力。(文字数制限無)

| 建築場所 | ~ | 市区町村を入力 |  |
|------|---|---------|--|
|      | ſ |         |  |

都道府県をプルダウンより選択

・建築主

建築主の会社名と氏名を入力してください。

| 建築主 | 会社名: |  |
|-----|------|--|
|     | 氏名:  |  |

・立会者

予約担当者と立会者が異なる場合、立会者名と電話番号を入力してください。

| 立会者 | 立会者名:   |                      |
|-----|---------|----------------------|
|     | TEL :   |                      |
|     | ※予約担当者。 | と立会者が異なる場合に記入してください。 |

・その他連絡を必要とするメールアドレス

予約担当者以外に連絡が必要なメールアドレスがある場合、記入してください。 改行することにより、送信先メールアドレスの複数指定が可能です。

| その他連絡を必要とする |                                  |      |
|-------------|----------------------------------|------|
| メールアドレス     |                                  |      |
|             |                                  | - 11 |
|             | ※改行することにより、送信先メールアドレスの複数指定が可能です。 |      |

#### 検査の種類

該当する検査に☑(チェック)を入れ、検査の種類をプルダウンより選択します。

|          | 検査の種類 | 確認済証番号/受付番号 |
|----------|-------|-------------|
| □基準法     | -     |             |
| □フラット35  | -     |             |
| 口段疵保険    | -     |             |
| ] 主宅性能評価 | -     |             |
| ] 主宅性能証明 | -     |             |

•確認済証番号/受付番号

関連する申請データの確認済証番号又は受付番号を入力します。 電子申請に基準法データが存在する場合は、検査に☑(チェック)を入れると確認済証番号が表示されます。

|         | 検査の種類 |   | 確認済証番号/受付番号      |  |  |  |
|---------|-------|---|------------------|--|--|--|
| ✔基準法    | 基礎    | • | R03確認建築ESS-00008 |  |  |  |
| □フラット35 |       | - |                  |  |  |  |
| □瑕疵保険   |       | - |                  |  |  |  |
| □住宅性能評価 |       | - |                  |  |  |  |
| □住宅性能証明 |       | - |                  |  |  |  |

※第三面の確認済証番号は正しく入力する必要があります。

「第」「号」をつけて入力しても問題ありませんが、「第」のみ「号」のみの入力ではでは申請データと紐づかないため、 ご注意ください。

・検査申請の方法

該当の項目の□をクリックすると☑(チェック)が入ります。

|  | 検査申請の方法 | □窓口へ提出 | □郵送 | □書類提出なし |
|--|---------|--------|-----|---------|
|--|---------|--------|-----|---------|

検査書類提出日

検査書類提出日を入力してください。 直接入力の場合は半角にて西暦入力(20\*\*/\*\*/\*\*)。 プルダウンでカレンダーが表示されますので、カレンダーより日付を選択することも可能。

|         | «  | 2021年10月 |    |    |    |    | <b>»</b> |
|---------|----|----------|----|----|----|----|----------|
|         | Ħ  | 月        | 火  | 水  | 木  | 金  | ±        |
|         | 26 | 27       | 28 | 29 | 30 | 1  | 2        |
|         | 3  | 4        | 5  | 6  | 7  | 8  | 9        |
|         | 10 | 11       | 12 | 13 | 14 | 15 | 16       |
|         | 17 | 18       | 19 | 20 | 21 | 22 | 23       |
|         | 24 | 25       | 26 | 27 | 28 | 29 | 30       |
|         | 31 | 1        | 2  | 3  | 4  | 5  | 6        |
| 検査書類提出日 | Ÿ  |          |    |    |    |    |          |

・提出先事務所名

プルダウンより提出先事務所名を選択してください。

提出先事務所名

~

・コメント

コメントを入力してください。

אראר //